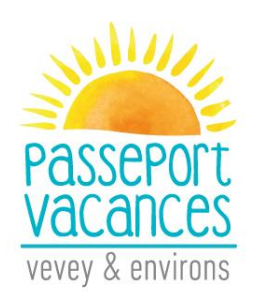

# INSTRUCTIONS

#### Agenda

- > 29<sup>th</sup> April : Registration, activity choice and payment deadline
- > 5<sup>th</sup> to 8<sup>th</sup> May : Email reception with awarded activities
- > 10<sup>th</sup> and 11<sup>th</sup> May : Remaining activities market
- ▶ From the 15<sup>th</sup> June : Passport reception by post

Go to http://passeportvacances.ch and click on the menu « Inscriptions ».

You will find:

- 1. Program
- 2. Instructions
- 3. General Conditions
- 4. Charter

As well as the Button « Je m'inscris » (I register)

Welcome to Groople.

#### 1. Authentification

Enter the requested information.

- Attention! Keep the login and password you choose at this point. They will allow you to access your account and the remaining activities market.
- Enter your email address and not your child's.
- In the field "telephone d'urgence" enter the mobile number of a person we can reach during the activities of the child.

| Passeport Vacances de         | Vevey & environs 2019                                       |
|-------------------------------|-------------------------------------------------------------|
| Nouveau compte de participant | -                                                           |
| prénom                        |                                                             |
|                               |                                                             |
| nom                           |                                                             |
|                               |                                                             |
| nom d'utilisateur             |                                                             |
|                               |                                                             |
| mot de passe                  |                                                             |
|                               |                                                             |
| confirmer                     |                                                             |
|                               |                                                             |
| e-mail                        |                                                             |
| Année de naissance            |                                                             |
|                               |                                                             |
| Adresse (rue et numéro)       |                                                             |
|                               | Entrez VOTRE                                                |
| Commune                       | propre adresse e-                                           |
| autre                         | mail et non celle de                                        |
| Téléphone d'urgence 1         | votro onfont                                                |
|                               |                                                             |
| Téléphone d'urgence 2         |                                                             |
|                               |                                                             |
| Retour seul après activité    |                                                             |
| L                             | ~                                                           |
|                               | ite                                                         |
| Groople 9.8.1-19              | 99 - Copyright © 2002-2019 Web4Nuts - protection des donnée |

Once you have entered your personal data, you will be redirected to our website www.passeportvacances.ch. In your mailbox, you have received an email from Groople: validate your account by clicking on the link.

<u>Attention</u> : Check your spam if you can't find the email in your mailbox.

| Message d'origine                                                                                                    |                                             |
|----------------------------------------------------------------------------------------------------|---------------------------------------------|
| De : Groople mailer - DO NOT REPLY <noreply@groople.ch> Qe la part de Groople</noreply@groople.ch>                               |                                             |
| Envoyé : mardi 20 mars 2018 16:24                                                                                                |                                             |
| À:                                                                                                    |                                             |
| Objet : Validation du compte prénom                                                                                              |                                             |
| Aux parents de Prénom Nom                                                                                                    | I                                           |
| Bonjour,                                                                                                    |                                             |
| Cet e-mail vous est envoyé car vous venez de créer un compte à l'événement βasseport Vacances de Vevey & environs 2018 en ι      | utilisant cette adresse.                    |
| Veuillez cliquer sur le lien ci-dessous pour confirmer votre adresse e-mail et activer votre compte                              |                                             |
| nttps://app.groople.me:443/user/signup.htm?event=f6wRqJxcrmMysfrXj4NFrr6Olv0J1l0B&p=confirm&signupKey=MZLoQlrRvgt                | 6mTAZRppEvYqvVsSxdads                       |
| afin de pouvoir continuer votre inscription.                                                                                     |                                             |
| Si vous n'avez pas encore lu notre marche à suivre (en lien sur la page d'accueil de notre site internet), nous vous recommandon | s vivement de le faire avant de poursuivre. |
| Au cas où vous n'aviez pas l'intention de vous enregistrer, veuillez nous le faire savoir à info@passeportvacances.ch            |                                             |
|                                                                                                    |                                             |

GMID-b4135362-fb99-4ae7-962b-6cb0c7c9e91d

#### 2. Connect

By clicking on the link, you will validate your account and go to this page.

| 🗑 recommencer 🛛 🖨 imprimer |                            | en de | fr  Baba AAAli |
|----------------------------|----------------------------|-------|----------------|
|                            | Votre compte a été activé. |       |                |

Click on « Continuer ».

## 3. Availability

Select your availability and click "Continuer".

- $\blacktriangleright$  Green = available Red = absent
- Week 1 : from July 3 to 8
   Week 3 : from August 7 to 12
   Week 4 : from August 14 to 18

| Contin       | uer           | Semaine 1                          |                                    |                                       | 00                                     |
|--------------|---------------|------------------------------------|------------------------------------|---------------------------------------|----------------------------------------|
| Lu 3Juilet   | Ma 4Juillet   | Me 5Jullet                         | Je 6Juillet                        | Ve 7Juillet                           | Sa 8Juillet                            |
| daponte      | endagoradas 🥙 | and spondage                       | daponite C                         | evisponitie 🧭                         | subgorible                             |
| deporter 0   |               | dayondar (8                        | Dem                                | i iournée d'a                         | bsence                                 |
|              |               | Semaine 2                          |                                    |                                       | 0                                      |
| Lu 10Juillet | Ma 11Juillet  | C C Me 12Juillet                   | Je 13Juillet                       | Ve 14Juillet                          |                                        |
|              | Lu 3Juillet   | a des activités peuvel de ambudes. | 2 des activités peuvel le ambudes. | s des activités peuvel de attributes. | s des activités peuvolt de attributes. |

Click on the red crosses to mention that you are unavailable or leave in green if you are there. Click on « Continuer ».

#### 4. Choice

> Choose your activities according to your preferences, minimum 3 activities

1st choice = 1st priority, 2nd choice = 2nd priority,...

| <ul> <li>im recommencer</li></ul>                                                                                                    | en | de f                            | r   Baba AAA<br>de vœux<br>és en haut | l |
|----------------------------------------------------------------------------------------------------|----|---------------------------------|---------------------------------------|---|
| Animaux Chez le vétérinaire Mettre le curseur ici , les détails de chaque activités s'affichent Cliquer sur la crois rouge pour supprimer un choix |    | 1<br>Graffiti<br>2<br>Atelier " | × i<br>Cookies"                       |   |
| Bricolage<br>Construire et faire vivre<br>une marionnette Graffiti Bijou en polymère et<br>résine Figure sartistes 11-16 ans Enfant absent         | 5  | 3<br>Shootin                    | y photos                              |   |
| Cuisine<br>Atelier "Cookies"                                                                                                    | )  |                                 |                                       |   |

Your choices will appear on the right side of the screen.

<u>Attention</u>: At this point, you can click on the "Recommencer" button and modify your availability and choice of activities.

#### 5. Form

Tow activities (T-Shirt de star et DJ & Mix) may require additional information.

Please complete as requested.

Click on « ajouter cette activité à ma liste de vœux ».

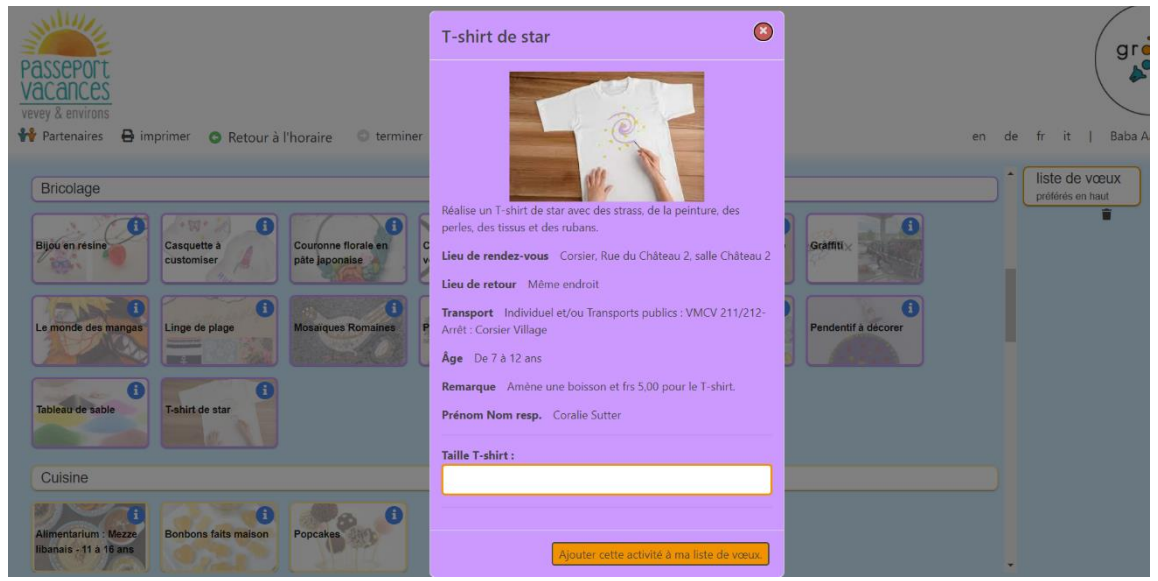

## 6. Validation of activities

Your child's registration is validated when you click on « Terminer ».

At this point, you can click on the "Retour" button and modify your availability and choice of activities.

| PASSEPOIT<br>VaCances<br>vevey & environs<br>Partenaires 🖨 imprimer • Retour à l'horaire • terminer                                                                                                    |                                                                     | en de fr it   Baba Aaali                             |
|----------------------------------------------------------------------------------------------------|---------------------------------------------------------------------|------------------------------------------------------|
| Sciences                                                                                                    | Vialte de l'observatoire<br>de Vevey Energie solaire Vyrage au Nord | Ilste de vœux<br>préférée en haut     Tahint de star |
| Autodélense pour les<br>Ruise 11-12 ans<br>Bowling et fléchettes a<br>FunPlanet Golf                                                                                                    | Karate La Touring Minigolf a Montreux                               | 2<br>Bresk Dance                                     |
| Natation         Passion Hockey I         Plongée avec<br>boutelilée         Reality         I           Trisporti à l'ari<br>comprime carabine et         Volee avion         VTLeu Mont-Peterin         VTLeu Mont-Peterin | Ski sur taple                                                       | U U                                                  |
| pistolet 10m                                                                                                    |                                                                     |                                                      |

Attention: No modifications are possible after this step.

You receive a confirmation email.

## 7. Validation of registration

To validate your registration, you must :

- Complete the registration in due form.
- Make payment for the chosen passport (CHF 50.00 respectively 100.00). IBAN for payment : CH26 0834 9000 3782 9100 3

The deadline for validating registration and payment is April 29.

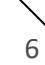